## Student View: Balances

This page applies to the Enterprise Payment Platform. If you are looking for QuikPay or Commerce Manager, View the <u>QuikPay</u> section.

The student can view the details for both institution and Nelnet balances in their online account.

## Navigation

• Click View Details in the top right corner of the tile.

| Home                                                                                                    | My Profile            | Financial Accounts |                          |  |  |
|----------------------------------------------------------------------------------------------------|-----------------------|--------------------|--------------------------|--|--|
| Hello Maya                                                                                                    |                       |                    |                          |  |  |
| S Billing And Payments<br>Maya Mercer ID: 11877<br>Current Balance<br>\$4,985.00 Transaction Details<br>Make a Payment |                       |                    |                          |  |  |
| View Last Bill                                                                                                    |                       |                    |                          |  |  |
| FALL<br>Curre                                                                                                    | nt Charges            |                    | AMOUNT DUE<br>\$1,500.00 |  |  |
| SPRI<br>Paym                                                                                                    | NG<br>ent Plan (101 ( | 090 602) Actions - | AMOUNT DUE<br>\$3,485.00 |  |  |

## Balances tab

The term(s) displayed can be selected in the Term drop-down list. Click the Balances tab to view the data.

The data includes both institution balances and Nelnet balances.

Information always visible:

Student Name

<sup>©</sup> Copyright 2020 Nelnet Business Services, Inc.

• Amount Due: Total still to be paid

Click the expand button (v) on the left of the name column to view the account detail for each item.

Columns displayed when expanded:

- Term
- Account
- Amount Due

Info/column only visible when criteria is met:

• Past Due Amount: Total amount that is delinquent is shown in red in both expanded and collapsed views.

| Activity Details                 |                                |                                    |
|----------------------------------|--------------------------------|------------------------------------|
| Maya Mercer<br>Student ID: 11877 |                                | Term:                              |
| View Payment Summary             |                                | Nelnet Payment Processing Policies |
| Schedule Transactions            | Balances Payments Made Changes |                                    |
| Balances                         |                                |                                    |
| Total Amount Due: \$3,485.00     |                                |                                    |
| Expand All   Collapse All        |                                |                                    |
| 🔨 Maya Mercer                    | Amount Due: \$3,485.00         |                                    |
| TERM                             | ACCOUNT                        | AMOUNT DUE                         |
| Spring                           | Tuition and Fees               | \$3,485.00                         |